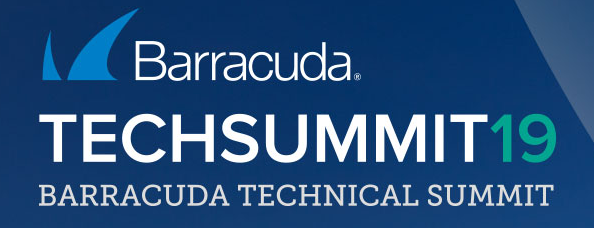

#### Advanced Remote Access MFA, TOTP & Dynamic Apps

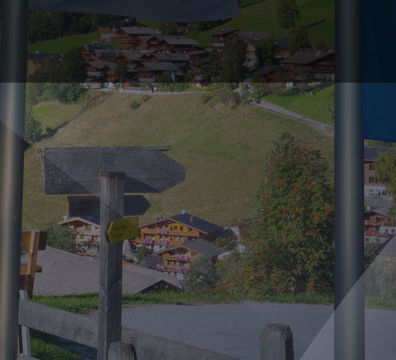

### Agenda

- Introduction
  - Why Tim
  - What the end-user sees Tim
  - Licensing Tim
- Setup
  - Self Enrollment Jon
  - Bulk Enrollment César
  - TINA VPN Michael
  - VPN profiles Michael
- SSL VPN dynamic apps Jon
- What next?
- Q&A

### Introduction

#### Why passwords suck

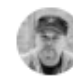

Khalil Sehnaoui 🥝 @sehnaoui

If the media stopped saying 'hacking' and instead said 'figured out their password', people would take password security more seriously.

### Weak passwords Phishing

#### Reused passwords

#### ';--have i been pwned?

Check if you have an account that has been compromised in a data breach

twarr@barracuda.com

pwned?

Oh no — pwned!

Pwned on 1 breached site and found no pastes (subscribe to search sensitive breaches)

### Why MFA & TOTP

- Protect accounts and data
  - Re-used or weak passwords : need extra protection layer
  - Something you know (e.g. password) + something you have (e.g. mobile app)
- Recommended by security experts
- Familiar consumer tech
  - e.g. online banking

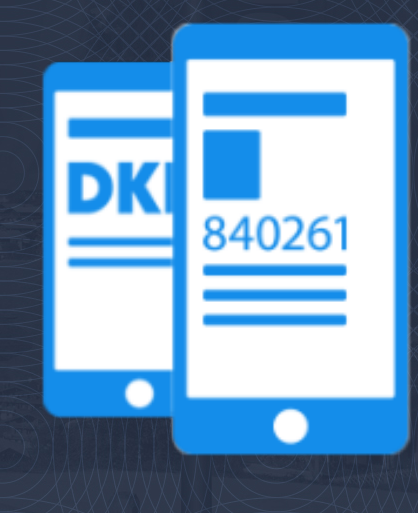

## Remote access clients with MFA/TOTP

#### VPN Client

#### CudaLaunch

#### SSL VPN

| Barracuda VPN C            | Client |
|----------------------------|--------|
|                            |        |
| Enter credentials to conne | ect to |
| test MFA                   | ~      |
| qw                         |        |
| ••                         |        |
| One-Time Password          |        |
|                            |        |
|                            |        |
|                            |        |

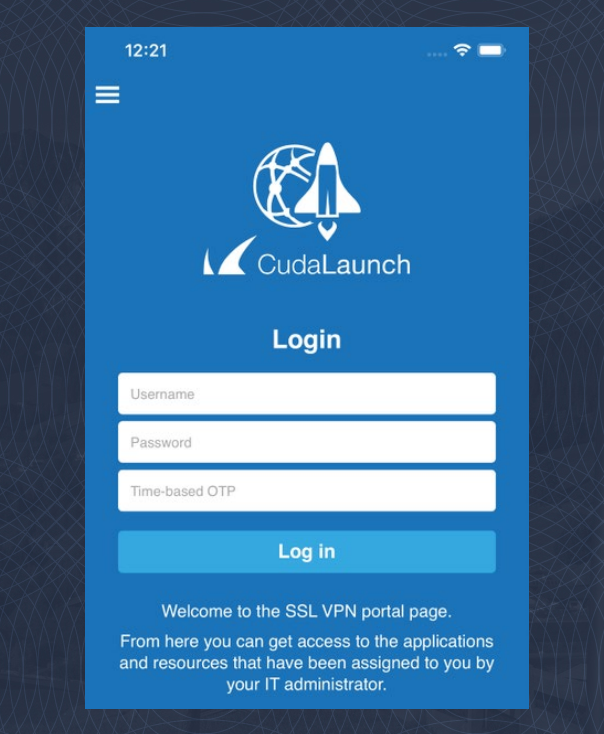

| 0 | Barra         | cuda C | loudGe        | n Firewall             | ×           | +            |                       | -              |              | × |
|---|---------------|--------|---------------|------------------------|-------------|--------------|-----------------------|----------------|--------------|---|
| ← | $\rightarrow$ | C      |               | Not secure             | e   10.     | 14.13.88/    | portal/inde           | 2 7            | ث ( <u>)</u> | : |
| = | ٢             |        | Bar           | Í                      | a   C<br>Lo | loude<br>gin | Gen Fi                | irev           | vall         | Î |
|   |               | Use    | ername        |                        |             |              |                       |                |              |   |
|   |               | Pas    | sword         |                        |             |              |                       |                |              |   |
|   |               |        |               |                        | Lo          | g in         |                       |                |              |   |
|   |               | From   | Wek<br>n here | come to t<br>e you car | the SS      | SL VPN       | portal pag<br>the app | ge.<br>licatio | ons          |   |

#### We use TOTP standard RFC 6238

- Requested by customers
- Many \$0 TOTP clients
- Consumer IT experience
- No expensive tokens
- Works offline
- No SMS or response wait
- No risk of phone porting

#### **10 Most Popular Two-Factor Authentication Apps** Compared

| Applica       | tion                                                                                         | Pros                                                                                                    | Cons                                                                                                    |                                                     |                       |                                  |                                                                              |                             |
|---------------|----------------------------------------------------------------------------------------------|----------------------------------------------------------------------------------------------------|----------------------------------------------------------------------------------------------------|-----------------------------------------------------|-----------------------|----------------------------------|------------------------------------------------------------------------------|-----------------------------|
| Google Auth   | enticator                                                                                    | Classic easy-to-use 2FA app with<br>TOTP and HOTP algorithm<br>support                                                                                                    | Lack of modern functions like<br>PIN, synchronization across<br>devices, and backups                                                                                                    |                                                     |                       |                                  |                                                                              |                             |
| Protectimus S | mart OTP                                                                                     | PIN protection, 6-8 digit codes,<br>smartwatch support, data<br>signature function                                                                                                    | No backup                                                                                                    |                                                     |                       |                                  |                                                                              |                             |
| Auth          | у                                                                                            | Desktop version, cloud backups,<br>and master PIN                                                                                                    | Multi-device synchronization<br>feature may entail a risk                                                                                                    | X                                                   |                       |                                  |                                                                              |                             |
| Microsoft Aut | henticator                                                                                   | Windows mobile version,<br>verification codes                                                                                                    | Some working and data<br>exchange issues, no backup                                                                                                    | \$                                                  |                       |                                  |                                                                              |                             |
| FreeOTP Aut   | dia man                                                                                      | 1                                                                                                    | Ale electric energy and a second second                                                                                                    | $\sim$                                              |                       |                                  | Not logged in Talk Contribu                                                  | tions Create account Log in |
|               | 1 0 H                                                                                        | Article Talk                                                                                                    |                                                                                                    | Read                                                | Edit                  | View history                     | Search Wikipedia                                                             | ٩                           |
| Sophos Auth   | WIKIPEDIA<br>The Free Encyclopedia                                                           | Time-based One-time Password algo                                                                                                    | orithm                                                                                                    |                                                     |                       |                                  |                                                                              |                             |
| Authentica    | Main page<br>Contents<br>Featured content                                                    | Their Time-based One-Time Password algorithm (TOTP) is an extension<br>adopted as internet Engineering Task Force <sup>(1)</sup> standard RFC 6238. <sup>(1)</sup> is 1<br>Because of latency both reduck and human and unsynchronised clocks.                      | of the HIMAC-based One-lime Password algorithm (HOTP) generating<br>the cornerstone of Initiative For Open Authentication (OATH), and is us<br>the one-time password must validate over a rance of times between th | a one-time pas<br>ed in a number<br>e authenticator | isword to<br>of two-f | by instead tak<br>factor authent | ing uniqueness from the cu<br>ication systems.<br>Id. Here, time is downsamp | irrent time. It has been    |
| LastPass Autl | Random article<br>Donate to Wikipedia<br>Wikipedia store                                     | (e.g., 30 seconds) to allow for validity between the parties. However, as with Contents [hide] 1 Algorithm                                                                                                    | th HOTP the decreased uniqueness requires additional countermeasur                                                                                                    | es, such as rate                                    | e limitin;            | g.                               |                                                                              |                             |
| SoundL        | Interaction<br>Help<br>About Wikipedia<br>Community portal<br>Recent changes<br>Contact page | 1.1. TOTP value<br>2 Practical considerations<br>3 Wathness and vulnerabilities<br>4 History<br>5 References<br>6 See also                                                                                                    |                                                                                                    |                                                     |                       |                                  |                                                                              |                             |
|               | Tools<br>What links here<br>Related changes<br>Upload file<br>Special pages                  | 7 External links Algorithm [edt]                                                                                                    |                                                                                                    |                                                     |                       |                                  |                                                                              |                             |
| Yubico Auth   | Permanent link<br>Page information<br>Wikidata item<br>Cite this page                        | To establish TOTP authentication, the authenticated and authenticator must<br>• T <sub>0</sub> , the Unix time from which to start counting time steps (default is 0)<br>• T <sub>X</sub> , an interval which will be used to calculate the value of the counter of | st pre-establish both the HOTP parameters and the following TOTP par $C_{T}$ (default is 30 seconds)                                                                                                    | ameters:                                            |                       |                                  |                                                                              |                             |
|               | Print/export                                                                                 | Both the authenticator and the authenticatee compute the TOTP value, the<br>should have been generated before or after the current time in order to acc                                                                                                    | in the authenticator checks if the TOTP value supplied by the authentica<br>count for slight clock skews, network latency and user delays.                                                                          | ated matches th                                     | ne locali             | ly-generated "                   | FOTP value. Some authenti                                                    | icators allow values that   |
|               | Download as PDF<br>Printable version                                                         | TOTP value [edit]                                                                                                    |                                                                                                    |                                                     |                       |                                  |                                                                              |                             |
| Protectimus   | Languages 🗘                                                                                  | TOTP uses the HOTP algorithm, substituting the counter with a non-decres<br>TOTP value(K) = HOTP value(K, Cr)                                                                                                    | asing value based on the current time.                                                                                                    |                                                     |                       |                                  |                                                                              |                             |
|               | Deutsch<br>فارسی                                                                             | The time counter, $C_T$ , is an integer counting the number of durations, $T_X$ , in                                                                                                    | in the difference between the current Unix time, $\mathcal{T}_i$ and some epoch $(\mathcal{T}_0)$                                                                                                    | cf. Unix epoch                                      | ); the la             | tter values all                  | being in integer seconds.                                                    |                             |
| ,             | <ul> <li>Pycowie</li> <li>Turkęs</li> <li>Marchine w</li> </ul>                              | $C_T = \left\lfloor rac{T-T_0}{T_X}  ight floor,$                                                                                                    |                                                                                                    |                                                     |                       |                                  |                                                                              |                             |
|               | 中文<br>《 Edit links                                                                           | Note that Unix time is not strictly increasing; specifically, when leap second                                                                                                    | ds are inserted into UTC.                                                                                                    |                                                     |                       |                                  |                                                                              |                             |

### TOTP self enrollment or bulk enrollment

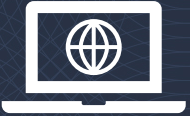

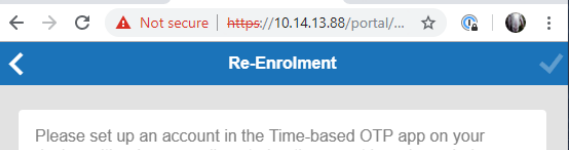

device, either by manually entering the secret key shown below or by scanning the QR code.

#### Secret Key: 67XBUMBIRPN6P5K6TUDYKQCAQQ

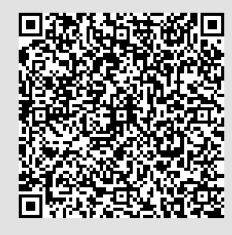

Once you have successfully configured the Time-based OTP app, enter the current verification code below.

Verification Code:

#### or

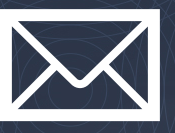

#### i ☆ TOTP Enrollment Automatic E-mail (CGFW) User@postfix1.mailenv.ga (August 28, 2019 9:43 AM) To: pop3interception@postfix1.mailenv.ga

#### **TOTP Enrollment Automatic E-mail**

You have been setup by your system administrator to use an extra Time-based One-time-password (OTP) when logging into the Barracuda Network Access (VPN) Client, CudaLaunch or Web Portal. These TOTPs can be setup and generated using the TOTP App of your choice (e.g. Google Authenticator, Microsoft Authenticator or any other App that supports the protocol).

**←** -

Please setup TOTP on your device (e.g. mobile phone) either by manually entering the secret key shown below or by scanning the QR code.

Backup codes are also provided below. Each Backup Code can be used once to access your account instead of a TOTP (for example if you lose your device).

Secret Key: YUSJQF6GKRGYCATTYK2U7FNP2I

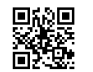

Once you have set this up, you can use your App to generate the TOTP you will be prompted for when logging into the Barracuda Network Access (VPN) Client, CudaLaunch or Web Portal.

Backup codes: 50054561, 60625879, 65137424, 24463384, 52114915, 92305149, 59823989, 94540955, 88483484, 52631405

Best Regards

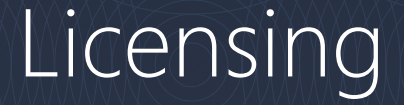

#### Example: Specialised MFA provider 3US\$ per user per month = 300 users \$10800 year for just MFA

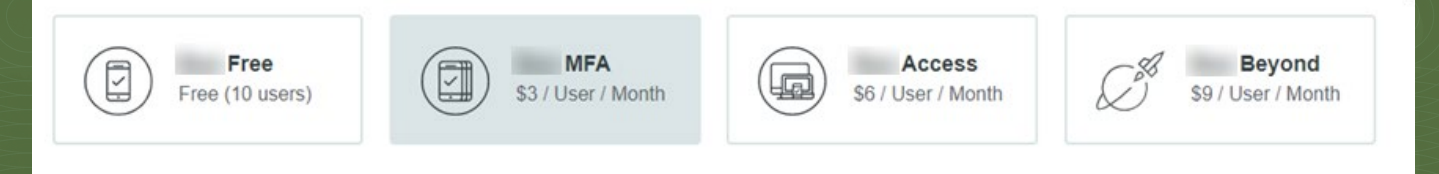

Barracuda: CloudGen Firewall

Requires Advanced Remote Access subscription F400: add Advanced Remote Access 300+ users = <\$1200 year.

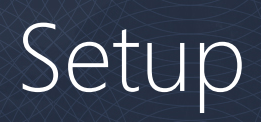

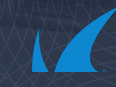

### Setup – self enrollment

### Setting up the time-based OTP portal

| Configuration<br>Tree SSI                                                             | VPN - VPN X<br>N-Service)         |                                                                         |               |
|---------------------------------------------------------------------------------------|-----------------------------------|-------------------------------------------------------------------------|---------------|
| SSL-VPN - Service Setu                                                                | р                                 |                                                                         |               |
| <ul> <li>Configuration</li> <li>Service Setup</li> </ul>                              | Services<br>Enable SSL VPN        | yes                                                                     |               |
| SSL VPN Settings                                                                      | Enable TOTP Self Service          | yes                                                                     | ~ <b>I</b> •  |
| Web Apps<br>VPN Apps<br>Native Apps                                                   | () A valid Advanced Remote Access | Subscription is required on the Firewall for more than one concurrent u | user session. |
| Generic Tunnels<br>Network Places<br>Dynamic Firewall Rules                           | General Service Settings          |                                                                         |               |
| Access Rights Query<br>User Attributes<br>VPN Group Policy<br>Access Control Policies | Listen IPs                        | 🧐 😠 🕈 🗙 🖈 🖈                                                             | •             |
| Time-based OTP                                                                        |                                   | <                                                                       | >             |
| > Configuration Mode                                                                  | Restrict to Strong Ciphers Only   |                                                                         |               |
|                                                                                       | Allow SSLv3                       |                                                                         |               |
|                                                                                       | Allow TLSv1.0                     |                                                                         | <b>.</b>      |
|                                                                                       | Allow TLSv1.1                     |                                                                         |               |
|                                                                                       |                                   |                                                                         |               |

The TOTP portal shares the same web service as the SSL VPN service.

They share the same IP, certificate, ciphers, etc.

You can run either service without the other.

### Configuring the TOTP portal options

| Configuration<br>Tree SSI                                                            | L-VPN - VPN ×<br>PN-Service)    |                                                                                                    |
|--------------------------------------------------------------------------------------|---------------------------------|----------------------------------------------------------------------------------------------------|
| SSL-VPN - Time-based                                                                 | ОТР                             |                                                                                                    |
| Configuration     Service Setup     SSL VPN Settings                                 | Access<br>Authentication Scheme | MS Active Directory                                                                                                    |
| VPN Apps                                                                             | Self Enrollment                 |                                                                                                    |
| Native Apps                                                                          | Enable Self Enrollment          | yes 🗸 🗐                                                                                                    |
| Generic Tunnels<br>Network Places                                                    | Allowed User Groups             | + × + =                                                                                                    |
| Dynamic Firewall Rules<br>Access Rights Query<br>User Attributes<br>VPN Group Policy |                                 |                                                                                                    |
| Access Control Policies Time-based OTP Configuration Mode                            | Blocked User Groups             | ⊕ × ↔ ■ Contractors Temps                                                                                                    |
|                                                                                      | < Cornorate ID                  |                                                                                                    |
|                                                                                      | Logo                            | Ex/Import - DATA set                                                                                                    |
|                                                                                      | Login Message                   | Welcome to the Time-based OTP Self Service page.<br>From here you can erroll in a Time-based One Time Password<br>authentication scheme and also view/regenerate backup codes. |
|                                                                                      |                                 |                                                                                                    |

Choose authentication scheme – independent of SSL VPN

Allow self (re-)enrollment by user group

Or use the TOTP portal just for backup code management Use your own corporate logo Set your own welcome text

### Using the TOTP portal

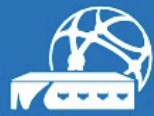

Barracuda CloudGen Firewall

Login

Username Password (MSAD)

Log in

Welcome to the Time-based OTP Self Service page. From here you can enroll in a Time-based One Time Password authentication scheme and also view/regenerate backup codes. If no SSL VPN just go to the root URL.

If you have an SSL VPN setup you can use the CudaLaunch app or direct your browser to

https://sslvpn.company.com/portal/totp.html

Log in with the authentication scheme you selected.

#### TOTP portal: enrollment

#### Enrollment

Please set up an account in the Time-based OTP app on your device, either by manually entering the secret key shown below or by scanning the QR code.

Secret Key:

#### QWCIF56LOKS45SD67HPK6OI4YM

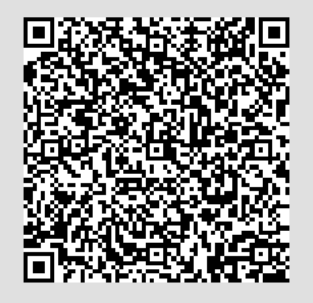

Once you have successfully configured the Time-based OTP app, enter the current verification code below.

Verification Code:

Scan or click the QR code or copy and paste the key into the TOTP authenticator app of your choice.

## Enter the token generated by the app to enroll.

#### TOTP portal: Backup codes

| <                             | Time-based OTP |        | K Backup Codes                                                                                  |
|-------------------------------|----------------|--------|-------------------------------------------------------------------------------------------------|
| Re-Enrollment<br>Backup Codes |                | ><br>> | Backup codes can be used to access your account in place of a Time-based OTP Verification Code. |
|                               |                |        | 4122 8976 3006 7763                                                                             |
|                               |                |        | 5986 7820         8607 5678           3488 0285         8998 8972                               |
|                               |                |        | 4736 3421 7727 2102<br>6729 2967 4413 4786                                                      |
|                               |                |        | Generate New Backup Codes C                                                                     |
|                               |                |        |                                                                                                 |

#### TOTP self service and CudaLaunch

All the features in the TOTP portal are available through CudaLaunch and the SSL VPN web portal.

Go to menu

- Settings
  - Time-based OTP
    - Enrollment
    - Re-Enrollment
    - View backup codes
    - Generate new backup codes

### Setup – bulk Enrollment

#### Requirement: – Setting up email notifications

| DASHBOARD CONFIG                    | JRATION             | CONTROL          | FIREWALL          | LOGS             | STATISTICS       | EVENTS       | SSH       |
|-------------------------------------|---------------------|------------------|-------------------|------------------|------------------|--------------|-----------|
| Configuration Tree                  | Time-based ×<br>OTP | Admin<br>Setting | istrative ×<br>gs |                  |                  | E State Info | • 🔁 Act   |
|                                     | N                   |                  | 8 - 15 15         |                  |                  |              | Discard   |
| Administrative Setti                | igs - Notific       | auons            | Activation        | <u>i Pending</u> |                  |              | Im/Export |
| <ul> <li>Configuration</li> </ul>   | Syste               | em Email No      | otification       |                  |                  |              |           |
| System Access                       | Sende               | r Address        |                   | totp_notifi      | cations@barracud | a.com        |           |
| DNS Settings<br>Caching DNS Service | Notific             | ation Address    |                   | totp_notifi      | cations@barracud | a.com        |           |
| DNS Interception                    | SMTP                | Server           |                   | smtp.barra       | acuda.com        |              |           |
| Time Settings / NTP<br>HTTP Proxy   | Auther              | ntication Scheme | •                 | Login            |                  |              |           |
| Notifications                       | SMTP                | User             |                   | totp@barr        | racuda.com       |              |           |
| SMS Control<br>RCS Setup            | SMTP                | Password         |                   | New              | ••••             |              |           |
| Telemetry Data                      |                     |                  |                   | Confirm          | ••••             |              | /         |
| Configuration Mode                  |                     |                  |                   | Strength         |                  |              |           |
|                                     | STAR                | TTLS             |                   | $\checkmark$     |                  |              |           |
|                                     |                     |                  |                   | Notific          | ation Test       |              |           |

## Setup the system email notifications

After configuration, ensure that emails are being sent by using the **Notification Test** button.

#### Requirements: Import users from AD

| 2 Windows PowerShell                                                     | -    |               | ×   |
|--------------------------------------------------------------------------|------|---------------|-----|
| PS C:\Users\cesar>                                                       |      |               | ^   |
| PS C:\Users\cesar>                                                       |      |               |     |
| PS C:\Users\cesar>                                                       |      |               |     |
| PS C:\Users\cesar>                                                       |      |               |     |
| PS C:\Users\cesar> Get-ADUser -Filter {Enabled -eq \$true} -SearchBase " | CN=L | Jsers         | , L |
| C=cudadev,DC=local"properties_mail  Select -Property SamAccountName,m    | ail  | Cor           | IV6 |
| rtTo-CSV -NoTypeInformation -delimiter   % { \$Replace(''', ') }         | 8    | { <u>\$</u> _ |     |
| eplace( ) }                                                              |      |               |     |
|                                                                          |      |               |     |
| khaled  kmoussa@barracuda.com                                            |      |               |     |
| cesar  cbernard1n1@barracuda.com                                         |      |               |     |
| PS C:\Users\cesar> Get-ADUser -Filter {Enabled -eq Strue} -SearchBase    | CN=l | Jsers         |     |
| C=cudadev, DC=local -properties mail [Select -Property SamAccountName, m | ail  | Cor           | IV. |
| rtio-CSV -Nolypeinformation -delimiter   % { \$Replace( , ) }            | %    | -t \$_        |     |
| place(', ', ') } > mytile.csv                                            |      |               |     |
| PS C: Users (cesar>                                                      |      |               | Ň   |

Extract users with PowerShell: Get-ADUser -Filter \* -SearchBase "CN=Sales,DC=barracuda,DC=c om -properties mail | where { \$\_.Enabled -eq \$True} | Select -Property SamAccountName,mail | Convert-ToCSV NoTypeInformation -delimiter '|' | %{\$\_.Replace('"', ''),} | %{\$\_.Replace('|', '||') }

Copy the list of users in the clipboard.

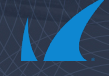

#### Requirements: Change connection timeout

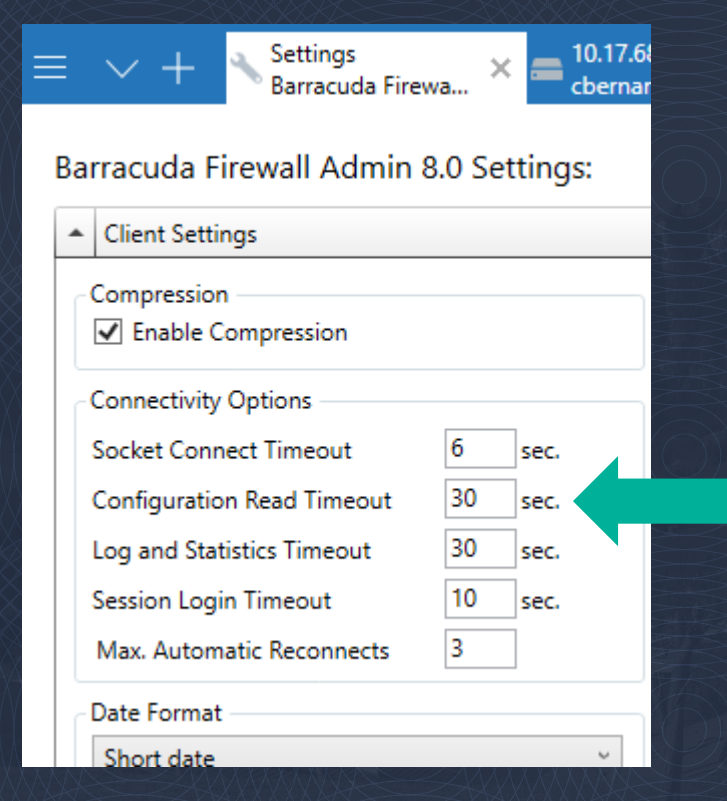

Firewall Admin settings Client settings Connection read timeout: NUMBER OF USERS x 3s users: 100 x 3 sec. = 300 sec. Restart your Firewall Admin session

### Bulk Enrollment: How To 1/2

#### Location

- CC: [Range]/[Cluster]/[FW]/Infrastructur e Service/Time-based OTP bulk Enrollment
- Firewall: Infrastructure Service/Time-based OTP bulk Enrollment

#### Steps

- Lock
- Paste the list of users (
- Send changes (2)
- Import users (3)
- Activate

|        | Discard Unlock                                                                                                    | Send Changes 🗙                                                                                                    |
|--------|----------------------------------------------------------------------------------------------------|----------------------------------------------------------------------------------------------------|
|        | Name         I         I <th>Enrolle ers<br/>All user<br/>Users cz<br/>enroll.<br/>Users cz<br/>enroll.<br/>User E<br/>nrollment<br/>It provides a list of users to t<br/>The expected format is as for<br/>username [[passw1]]ernail<br/>username2[[passw2]]ernail;</th>                                                                                                    | Enrolle ers<br>All user<br>Users cz<br>enroll.<br>Users cz<br>enroll.<br>User E<br>nrollment<br>It provides a list of users to t<br>The expected format is as for<br>username [[passw1]]ernail<br>username2[[passw2]]ernail;                                                                                                    |
|        |                                                                                                    | Overwrite Users                                                                                                    |
| $\leq$ |                                                                                                    | When this checkbox is enab<br>overwrite already existing us                                                                                                    |
| ~      |                                                                                                    | Erase Users                                                                                                    |
|        | Subscription is required on the Frewal to authenticate TOTPs.         Demanding Ubernaching Bornacuda comity operation of the stread action of the stread action o | Erase Users     Remove all the enrolled use     adding new users     Import Users     Before enrolling multiple us     consider the following:     Beforehand configure e-     notifications ( <i>Administra Settings/Notifications</i> ), it     required to send enrollm     mails.     If you pretend to enroll a     number of users, specify     timeout: An e-mail takes     approximative/3 secon     instance.if you enroll 10     please set ( <i>Firewall Adm Settings/Configuration 1 Timeour</i> to 300.     For a first trial, it is recorr     to enroll small number o     ensure that your configur     correct. |
|        | × •                                                                                                    | <ul> <li>The regular procedure to<br/>users is as follows: (a) in</li> </ul>                                                                                                    |
| Z      |                                                                                                    | the list of users, (b) Senc<br>(c) click on Import Users<br>Activate.                                                                                                    |
|        | Import Users                                                                                                    |                                                                                                    |

### Bulk Enrollment: How To 2/2

Every user receives an email w/

- QR code
- Backup codes
  - These codes can be used once, when we don't have access to the physical device.

Design your own template

- Available in the advanced settings
- HTML

#### Self-Enrollment Automatic E-mail (CGFW)

U user@postfix1.mailenv.qa To César Bernardini

#### Self-Enrollment Automatic E-mail

You have been setup by your system administrator to use an extra Time-based One-time-password (OTP) (generated using Google Authenticator or ot logging into the Barracuda Network Access (VPN) Client, CudaLaunch or Web Portal.

Please set up an account in your Time-based OTP app (e.g. Google Authenticator) on your device (e.g. mobile phone), either by manually entering the scanning the QR code.

Secret Key: 5L6DFM7QDXIXBYHUT75Q6OE6MM

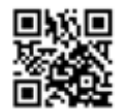

Scratch codes: 53583834, 75568444, 94904674, 37927805, 32447439, 80451255, 92425102, 17646589, 51178384, 55190614

Once you have set this up, you can use your app to generate the Time-based OTP you will be prompted for when logging into the Barracuda Network or Web Portal.

Best regards

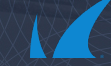

Reph

### Troubleshooting

In the logs, we report:

 Successfully/Unsuccessful sent enrollment emails

Conflood

shell
 sync
 Control
 AuthService
 AuthService
 AuthService samactive

A Event

Network
 Network
 Network
 Network
 Network
 Network
 Network
 Network
 Network
 Network
 Network
 Network
 Network
 Network
 Network
 Network
 Network
 Network
 Network
 Network
 Network
 Network
 Network
 Network
 Network
 Network
 Network
 Network
 Network
 Network
 Network
 Network
 Network
 Network
 Network
 Network
 Network
 Network
 Network
 Network
 Network
 Network
 Network
 Network
 Network
 Network
 Network
 Network
 Network
 Network
 Network
 Network
 Network
 Network
 Network
 Network
 Network
 Network
 Network
 Network
 Network
 Network
 Network
 Network
 Network
 Network
 Network
 Network
 Network
 Network
 Network
 Network
 Network
 Network
 Network
 Network
 Network
 Network
 Network
 Network
 Network
 Network
 Network
 Network
 Network
 Network
 Network
 Network
 Network
 Network
 Network
 Network
 Network
 Network
 Network
 Network
 Network
 Network
 Network
 Network
 Network
 Network
 Network
 Network
 Network
 Network
 Network
 Network
 Network
 Network
 Network
 Network
 Network
 Network
 Network
 Network
 Network
 Network
 Network
 Network
 Network
 Network
 Network
 Network
 Network
 Network
 Network
 Network
 Network
 Network
 Network
 Network
 Network
 Network
 Network
 Network
 Network
 Network
 Network
 Network
 Network
 Network
 Network
 Network
 Network
 Network
 Network
 Network
 Network
 Network
 Network
 Network
 Network
 Network
 Network
 Network
 Network
 Network
 Network
 Network
 Network
 Network
 Network
 Network
 Network
 Network
 Network
 Network
 Network
 Network
 N

AuthService tacker

#### Location

- In a Firewall:
  - Box/Config/Admin
- In a Control Center:
  - [Server]/CONF/admin

|                                                              | DASHBOARD CONFIGURATION                                                                                                    | CONTROL FIREWALL VPN                                       | LOGS STATISTICS EVENTS SSH                                                                                                    |
|--------------------------------------------------------------|----------------------------------------------------------------------------------------------------|------------------------------------------------------------|----------------------------------------------------------------------------------------------------|
|                                                              | S1 CONF admin × 🕀                                                                                                    |                                                            |                                                                                                    |
|                                                              | S1 CONF admin                                                                                                    |                                                            |                                                                                                    |
|                                                              | C Refresh Log Tree                                                                                                    |                                                            | K- Show From Start 14:43 - 25.07.2019                                                                                                    |
|                                                              | Fiter                                                                                                    | A X S1 CONF admin                                          |                                                                                                    |
|                                                              | ▶ ① Snmp                                                                                                    | Time Time                                                  | Herrore                                                                                                    |
|                                                              | Statistics                                                                                                    | 01.07.2019.09:36:00 DEmor                                  | Include<br>Include Include International International Intern |
|                                                              | System                                                                                                    | 01.07.2019 09:37:01 () Error                               | [root@10.17.33.186_18760] The command failed while sending enrollment e-mail to p46@pppp.com: 10.17.66                                                                                                    |
|                                                              | ▷ 🚱 Watchdog                                                                                                    | 01.07.2019 09:38:02 DEmor                                  | [root@10.17.33.186_18760] The command failed while sending enrolment e-mail to p47@pppp.com: 10.17.66                                                                                                    |
|                                                              | Becott                                                                                                    | 01.07.2019 09:39:03 🌔 Error                                | [root@10.17.33.186_18760] The command failed while sending enrolment e-mail to p48@pppp.com: 10.17.66                                                                                                    |
|                                                              | Network                                                                                                    | 01.07.2019 09:40:04 DEmor                                  | [root@10.17.33.186_18760] The command failed while sending enrolment e-mail to p49@pppp.com: 10.17.66                                                                                                    |
|                                                              | Statistics                                                                                                    | 01.07.2019 09:41:05 U Error<br>01.07.2019 09:42:05 D Error | [root@10.17.33.186_18750] The command failed while sending enrolment e-mail to p50@pppp.com: 10.17.55<br>[mat@10.17.32.195_19750] The command failed while sending enrolment e-mail to p50@pppp.com: 10.17.55                                                                                                    |
|                                                              | Procpar                                                                                                    | 01.07.2019.09:43:08                                        | Incit@10.17.33.186_187601 The command failed while sending employed e-mail to p57@pppp.com. 10.17.66                                                                                                    |
|                                                              | Iteemigration                                                                                                    | 01.07.2019 09:44:09 DEmor                                  | [root@10.17.33.186_18760] The command failed while sending enrollment e-mail to p53@pppp.com: 10.17.66                                                                                                    |
|                                                              | Misc shibd                                                                                                    | 01.07.2019 09:45:10 0 Error                                | [root@10.17.33.186_18760] The command failed while sending enrollment e-mail to p54@pppp.com: 10.17.66                                                                                                    |
|                                                              |                                                                                                    | 01.07.2019 09:46:11 () Error                               | [root@10.17.33.186_18760] The command failed while sending enrolment e-mail to p55@pppp.com: 10.17.66                                                                                                    |
|                                                              |                                                                                                    | 01.07.2019 09:47:12 Demor                                  | [root@10.17.33.186_18760] The command failed while sending enrolment e-mail to p56@pppp.com: 10.17.66                                                                                                    |
|                                                              | A the CCFW                                                                                                    | 01.07.2019 09:48:13 Error                                  | [root@10.17.33.186_18760] The command failed while sending enrolment e-mail to p57@pppp.com: 10.17.66                                                                                                    |
|                                                              | CCFW                                                                                                    | 01.07.2019 09:49:14 UError                                 | poot@10.17.33.186_18760 The command failed while sending enrolment e-mail to p58(gpppp.com: 10.17.66                                                                                                    |
|                                                              | SSL                                                                                                    | 01.07.2019 11:37:51 0 Info                                 | challence sent for root Hash-PEYBOJ                                                                                                    |
|                                                              | 📄 auth                                                                                                    | 01.07.2019 11:37:51 DNotice                                | 10.17.37.236:18946 slogin succeeded: root Valid password (MD5)                                                                                                    |
|                                                              | edvid                                                                                                    | 01.07.2019 11:37:51 (1) Info                               | New Session GCSID_root_10.17.37.236_18946_2834                                                                                                    |
|                                                              | esproxy                                                                                                    | 01.07.2019 11:37:51 Ø Notice                               | 10.17.37.236:18948 login succeeded: root Valid password (MD5)                                                                                                    |
|                                                              | 4 K CONF                                                                                                    | 01.07.2019 11:37:51 () Info                                | New Session GCSID_root_10.17.37.236_18948_2836                                                                                                    |
| $X \land X \sim$                                             | CONF                                                                                                    | 01.07.2019 11:37:54 DNotice                                | 10.17.68.128:18950 CC Configuration Service login succeeded: root Valid password (MD5)                                                                                                    |
| ONTROL FIREWALL LOGS                                         | STATISTICS EVEN                                                                                                    | 01.07.2019 11:37:54 0 Into<br>01.07.2019 11:37:54 0 Notice | 10.17.58.128 (350) starting CC Computation Service (args: root 10.17.58.128.3 (3500)<br>10.17.37.236 (3852) Initia europaulari: met Valid nareswert (MDS)                                                                                                    |
|                                                              | boxupdate                                                                                                    | 01.07.2019 11:37:54 A Warning                              | session reconnect failed(session GCSID root 10.17.37.236 60738 10868 does not exist) -> drop session                                                                                                    |
|                                                              | 📄 c3d                                                                                                    | 01.07.2019 11:37:54 DNotice                                | [root@10.17.37.236:18952] 10.17.37.236:18952 login succeeded: root Valid password (MD5)                                                                                                    |
|                                                              | changes                                                                                                    | 01.07.2019 11:37:54 🕕 Info                                 | [root@10.17.37.236:18952] New Session GCSID_root_10.17.37.236_18952_2862                                                                                                    |
| V By Code advis                                              | e download                                                                                                    | 01.07.2019 11:37:56 🚯 Info                                 | challenge sent for root Hash-PEYBOJ                                                                                                    |
| Time Type                                                    | Message                                                                                                    |                                                            |                                                                                                    |
| 24.07.2019 07:03:53 👩 Info                                   | New Session GCSID_rest_10.17.68.127_31897_6084                                                                                                    |                                                            |                                                                                                    |
| 24.07.2019.07:03:53 DNotice<br>24.07.2019.07:03:53 DNotice   | 10.17.68.127.5855 login succeeded: rest Valid password (MDS)<br>New Sension GCSID rest. 10.17.68.127.5965.6089                                                                                                    |                                                            |                                                                                                    |
| 24.07.2019 07:03:54 DNotice                                  | 10.17.68.127.15413 login succeeded: rest Valid password (MDS)                                                                                                    |                                                            |                                                                                                    |
| 24.07.2019.07:03:54  kfs<br>24.07.2019.07:05:08  Wester      | New Session GCSID_rest_10.17.68.127_15413_6091<br>10.17.68.127.2389 login succeeded: rest Valid password (MDS)                                                                                                    |                                                            | $\sim$ $\times$ $\times$ $\times$ $\times$ $\wedge$ $\wedge$ $\wedge$ $\wedge$ $\wedge$ $\wedge$ $\wedge$ $\wedge$                                                                                                    |
| 24.07.2019 07.05:08 📵 Mo                                     | New Session GCSID_rest_10.17.68.127_2389_6659                                                                                                    |                                                            | $\sim \gg M / M / M / M / M / M / M / M / M / M$                                                                                                    |
| 24.07.2019 07:05:08 DNotice<br>24.07.2019 07:05:08 B Ms      | 10.17.68.127.8491 login succeeded: rest Valid password (MDS)<br>New Sension GCSID rest. 10.17.68.127.8491.6664                                                                                                    |                                                            |                                                                                                    |
| 24.07.2019 07.05.09 DNotice                                  | 10.17.68.127.3087 login succeeded: rest Valid password (MDS)                                                                                                    |                                                            |                                                                                                    |
| 24.07.2019.07.05.09 Distore                                  | New Session GCSID_rest_10.17.68.127_3087_6666<br>10.17.68.127.27801 login succeeded: rest Valid password (MDS)                                                                                                    |                                                            | $\sim$ $>$ $>$ $>$ $>$ $>$ $>$ $>$ $>$ $>$ $>$                                                                                                    |
| 24.07.2019 07:05:39 📵 Mo                                     | New Session GCSID_rest_10.17.68.127_27901_6911                                                                                                    |                                                            |                                                                                                    |
| 24.07.2019 07:05:39 DNotice<br>24.07.2019 07:05:39 D Materia | 10.17.68.127.23935 login succeeded: rest Valid password (MD5)<br>New Sension GCSID: rest: 10.17.68.127, 23935, 6923                                                                                                    |                                                            |                                                                                                    |
| 24.07.2019 07.05:40 DNotice                                  | 10.17.68.127.65073 login succeeded: rest Valid password (MD5)                                                                                                    |                                                            |                                                                                                    |
| 24.07.2019 07:05:40 Distore                                  | New Session GCSID_rest_10.17.68.127_65073_6325<br>10.17.68.127.35035.login succeeded: rest Valid password (MDS)                                                                                                    |                                                            |                                                                                                    |
| 24.07.2019 07:13:15 📵 Mo                                     | New Session GCSID_rest_10.17.68.127_35035_10394                                                                                                    |                                                            |                                                                                                    |
| 24.07.2019.07:13:15 (DNatice<br>24.07.2019.07:13:15 (DNatice | 10.17.63.127.29653 login succeeded: rest Vald password (MD5)<br>New Session GCSID_rest_10.17.68.127_29665_10397                                                                                                    |                                                            |                                                                                                    |
| 24.07.2019 07:13:16 Ø Notice                                 | 10.17.68.127:37503 login succeeded: rest Valid password (MD5)                                                                                                    |                                                            |                                                                                                    |
| 24.07.2019 07:13:16 0 Me<br>25.07.2019 12:45:02 0 Me         | New Session GCSID_rest_10.17.68.127_37503_10404<br>challence sent for root Hash=PEYBOJ                                                                                                    |                                                            |                                                                                                    |
| 25.07.2019 12:45:02 @Notice                                  | 10.17.33.180.54654 login succeeded: root Valid password (MDS)                                                                                                    |                                                            |                                                                                                    |
| 25.07.2019 12:45:02 3 Mo<br>25:07.2019 12:45:03 3 Mo         | Heconnect Session GCSID_root_10.17.33.186_17434_12387<br>challenge sent for root Hash+PEYBOJ                                                                                                    |                                                            |                                                                                                    |
| 25.07.2019 12:45:03 @Notice                                  | 10.17.33.180.54656 login succeeded: root Valid password (MDS)                                                                                                    |                                                            |                                                                                                    |
| 25.07.2019 12:45:03 0 Ho<br>25.07.2019 12:45:13 O New-       | New Season GCSID_root_10.17.33.186_54656_11416<br>IsostiP10.17.33.186_54656I_Started sending bulk-enrolment e-mails                                                                                                    |                                                            |                                                                                                    |
| 25.07.2019 12:45:13 @Notice                                  | post@10.17.33.186_54656) send e-main for bulk enrolment                                                                                                    |                                                            |                                                                                                    |
| 25.07.2019 12:45:15 (DNotice<br>25.07.2019 12:45:15 (DNotice | Jost 910 17 33 138_54656) Send envolvent e-nal successfully to observation @<br>Invol.910 17 33 138_546561 Environment in the envolvent e-state                                                                                                    | om.                                                        |                                                                                                    |
| 25.07.2019 12:45:19 @Natice                                  | (out@10.17.33.186_54656) commit started                                                                                                    |                                                            | $\sim$ $\times$ $\Lambda$ $\Lambda$ $\Lambda$ $\Lambda$ $\Lambda$ $\Lambda$ $\Lambda$                                                                                                    |
| 25.07.2019 12:45:19 0 Ho                                     | [post@10.17.33.186_54656] Commit operation: 0 Copy: authenticationschemes_dyndate.com<br>[post@10.17.33.196_546561] Commit operation: 0 Copy: authenticationschemes_dyndate.com<br>[post@10.17.33.196_546561] Commit operationschemes_dyndate.com<br>[post@10.17.33.196_546561] Commit operationschemes_dyndate.com<br>[post@10.17.33.196_546561] Commit operationschemes_dyndate.com<br>[post@10.17.33.196_546561] C | f from boacher                                             |                                                                                                    |
| A 4 4 4 4 10 12 12 10 12 10 10                               | power with an investigation commercial commercial a concrete in operation (modules/box/boxobie                                                                                                    | - warnersamers donemes_dynosis/on/activite_dyndats /opt/ph | Concerning and an analysis of the second second secon                                                                                                    |

### Setup – TINA VPN

### Setting up MFA in CGF

e.g. add secondary auth to TINA client-to-site VPN:

- Either TOTP, RSA or RADIUS
- Add Group Policy Conditions
  e.g. Require for Sales and not Engineering

| Server                          |                |
|---------------------------------|----------------|
| Primary Authentication Scheme   | Default Auther |
| Default Authentication Scheme   | ngflocal       |
| Secondary Authentication Scheme | totp           |
|                                 | -NONE-         |
|                                 | totp           |
| Server                          | rsaace         |
| Come Destandar                  | radius         |
| Server Protocol Key             | -rom-server-c  |
| Used Root Certificates          | -Use-All-Known |
| X509 Login Extraction Field     | -NONE-         |
|                                 |                |

tication Sch 🗸

| oup Policy Conditi | on                              |                                                                                                    | ×                |
|--------------------|---------------------------------|----------------------------------------------------------------------------------------------------|------------------|
| Assigned VPN G     | roup                            | smoke TestGroup Policy                                                                                                    | $\sim$           |
| External Group Con | dition (from                    | external authentication)                                                                                                    |                  |
| Group Pattern      | CN=Sa                           | ales                                                                                                    | okup             |
| examp              | le: membe<br>Pattern<br>Pattern | rOf: CN=group 1,CN=Users,DC=smard,DC=test<br>1: *CN=Users > * substitutes for any zero or more<br>2: CN=group? > ? substitutes for any one charact | characters<br>er |
| Use One-Time F     | assword                         |                                                                                                    |                  |

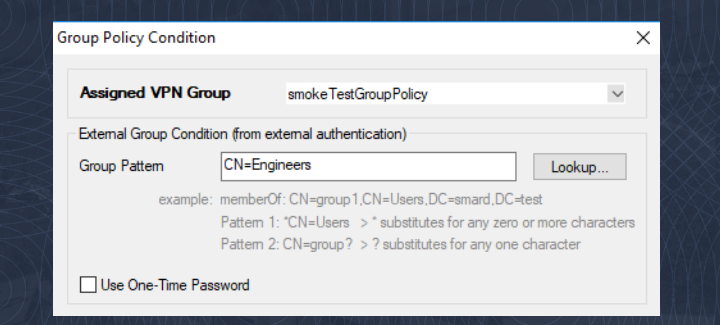

### Setup – VPN client profiles

Setting up Client ProfileChoose TOTP Mode:Off, Static, DynamicConnection Timeouts:

• Increase timeout

| Determine fastest VPN server | $\bigcirc$ |
|------------------------------|------------|
| Connect Timeout [s]          | 10         |
| Reconnect                    |            |
| Retry Timeout [s]            | 60         |

| neral Connect/Reconnect Adva     | inced                 |
|----------------------------------|-----------------------|
| Connection Entries               |                       |
| Description                      | TOTP                  |
| Server Address                   | 10.17.88.65           |
| Authentication Method            | Username/Password 🗸 🗸 |
| Connect with Windows credentials |                       |
| Remember credentials             | None 🗸                |
| Tunnel Settings                  |                       |
| Tunnel Mode                      | Response (UDP)        |
| Encryption Algorithm             | AES128                |
| Authentication Algorithm         | SHA256 🗸              |
| One-Time Password (OTP) Mode     | On (Static)           |
| Keep Alive Timeout [s]           | Off (Transparent)     |
|                                  | On (Dynamic)          |
| Compression                      | On (Static)           |

#### VPN Connector

Static:

• always use OTP to connect

| One-time passwords   | 12 |
|----------------------|----|
| 859866<br>roadrunner | 8  |

#### Barracuda VPN Client

×

#### Enter credentials to connect to

ACME Corp. - TOTP

roadrunner

 $\equiv$ 

......

.....

Connect

#### VPN Connector

Dynamic:

• OTP is being used, but not known at initial connect

| 🚱 Barracuda Network Access Client | ×   |
|-----------------------------------|-----|
| i Password required               |     |
| One-Time Password                 |     |
| OK Can                            | cel |

| =                              | × |
|--------------------------------|---|
| Barracuda VPN Client           |   |
|                                |   |
| Connecting to                  |   |
| ACME Corp Mail                 |   |
| Connecting to 10.17.88.101:691 |   |
| Cancel                         |   |

### SSL VPN dynamic apps

#### Dynamic Apps: User View

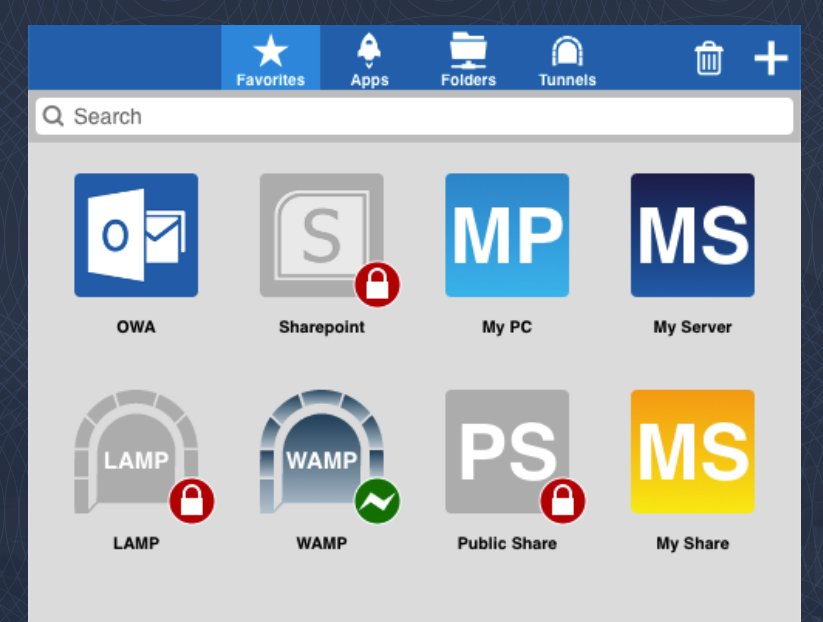

Can see all resources that they have/could have access to.

Resources that are dynamic are decorated with a padlock while disabled.

#### Dynamic apps

Ability for designated 'Super-Users' to control resource access in CudaLaunch.

Global 'Super-Users'

Per-Resource 'Super-Users'

Available on proxied web apps, tunneled web apps, RDP apps, generic tunneled apps and network places. Requires Advanced Remote Access.

#### Dynamic apps: 'Super-User' view

|          | +<br>Favorites | ے<br>Apps  | Folders | O<br>Tunnels | CynApps |           |
|----------|----------------|------------|---------|--------------|---------|-----------|
| Q Search |                |            |         |              |         |           |
| OVA      |                | Sharepoint |         | МР<br>му РС  |         | My Server |
| LAMP     | 0              | WAMP       |         | Public Share |         | My Share  |

New 'DynApps' resource tab in CudaLaunch and SSL VPN web portal

Click the 'DynApp' to enable, time enable or disable

See current state of all 'DynApps'

Search and Favorite

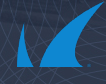

#### Dynamic apps: Global 'Super-Users'

| Tree Configuration                                       | SSL-VPN - VPN ×<br>(VPN-Service) |                  |
|----------------------------------------------------------|----------------------------------|------------------|
| SSL-VPN - SSL VPN S                                      | Settings                         |                  |
| <ul> <li>Configuration</li> <li>Service Setup</li> </ul> | Access<br>Identity Scheme        | MS Active Direct |
| SSL VPN Settings                                         | Access Control Policies          |                  |
| Web Apps                                                 |                                  | Default          |
| VPIN Apps                                                |                                  | TOTP             |
| Native Apps                                              |                                  |                  |
| Generic Tunnels                                          |                                  |                  |

-

Network Places Dynamic Firewall Rules Access Rights Query User Attributes VPN Group Policy Access Control Policies Time-based OTP

| No Active Directory |                                   | ~                                 |                                   |
|---------------------|-----------------------------------|-----------------------------------|-----------------------------------|
|                     |                                   |                                   | +                                 |
| Default             |                                   |                                   |                                   |
| TOTP                |                                   |                                   |                                   |
|                     |                                   |                                   |                                   |
|                     |                                   |                                   |                                   |
|                     | +                                 | ×                                 |                                   |
| SuperUserGroup      |                                   |                                   |                                   |
|                     |                                   |                                   |                                   |
|                     |                                   |                                   |                                   |
|                     | Default<br>TOTP<br>SuperUserGroup | Default<br>TOTP<br>SuperUserGroup | Default<br>TOTP<br>SuperUserGroup |

#### Defined by group

Can control all resources set as dynamic apps

#### Dynamic Apps: Resource Setup

| Dynamic Access           |            |             |
|--------------------------|------------|-------------|
| Dynamic App              |            | <b>•</b>    |
| Allow Enabling           |            | Ē           |
| Allow Enabling with Time |            | <b>.</b>    |
| Allow Disabling          |            | <b>.</b>    |
| Super User Groups        |            | 🖶 🗙 💩 🐺 🗐 - |
|                          | SuperGroup |             |
| - Enforce Maximum Enabl  | with Time  | E.          |
|                          |            |             |
| Hours                    | 2          |             |
| Minutes                  | 0          | Ē,          |
| Enforce Minimum Enable   | with Time  |             |
| Allow Minimum Time       |            | <b>.</b>    |
| Days                     | 0          | <b>I</b> ,  |
| Hours                    | 0          | <b>I</b> .  |
| Minutes                  | 15         | <b>.</b>    |

For each resource type

• Make Dynamic

Limit Time

•

- Choose Allowable Actions
- Define Super User Groups just for this resource

#### What next?

#### Potential MFA / TOTP Improvements

- In progress Add Linux and macOS VPN client support
- Auto-reconnect & TOTPs = Anti-pattern
  - Configurable 'Remember Me'
    - Designing what dimensions to cover. E.g. time, device, user/group?
- Add MFA/TOTP to Firewall Admin

# Thank you

## Barracuda.

BARRACUDA TECHNICAL SUMMIT